# ИНСТРУКЦИЯ ПО УСТАНОВКЕ И ЭКСПЛУАТАЦИИ

Программного обеспечения

«Территориальная сметно-нормативная база Московской области (ТСНБ-2001 МО)»

#### 2021

#### 1. Системные требования

Для установки программного обеспечения «Территориальная сметнонормативная база Московской области» (далее - ПО База данных) необходим персональный компьютер, удовлетворяющий следующие минимальные системные требования:

1. OC: Windows 7 и современнее (включая серверные версии). Необходимо наличие установленного Microsoft Net.Framework 4.8; Microsoft Visual C++ 2013 с пакетом обновления 5.

2. CPU: Intel Core 2 Duo и новее.

3. ПЗУ: рекомендуется не менее 20 Гб свободного дискового пространства.

4. ОЗУ: не менее 4 Гб.

## 2. Установка Программного обеспечения «Территориальная сметно-нормативная база Московской области»

Установка По Базы данных осуществляется путем:

1. Копирования файлов каталога «NBBROWSER» на рабочий компьютер пользователя.

2. Запуска исполняемого файла «start.cmd».

\*в процессе запуска исполняемого файла штатные средства брандмауэра операционной системы и/или установленный антивирус может запросить разрешение на запуск. Для успешного запуска необходимо предоставить запрашиваемые разрешения\*.

3. По завершении выполнения исполняемого файла – появится окно логина для входа в программное обеспечение по просмотру базы данных.

4. Завершение работы осуществляется путем выхода из программного обеспечения и выполнения исполняемого файла «stop.cmd».

### 3. Инструкция по работе

3.1. Запуск просмотра Территориальной сметно-нормативной базы Московской области (ТСНБ-2001 МО), далее База данных:

#### ВАРИАНТ 1:

- 1. Запустить исполняемый файл «start.cmd». ВАЖНО: при выполнении «start.cmd» будет открыто консольное приложение, которое нельзя закрывать до окончания работы.
- 2. В появившемся окне логина и пароля ввести:

| 墜 Вход в прогр | амму      | >                  | < |
|----------------|-----------|--------------------|---|
| Пользователь:  | rik_admin |                    | v |
| Пароль:        | ••••      |                    |   |
|                |           | 🛩 Войти 💥 Отменить |   |

Пользователь: rik\_admin (по умолчанию) Пароль: admin (по умолчанию)

3. Выбрать команду «Войти».

В СЛУЧАЕ ВОЗНИКНОВЕНИЯ ОШИБОК (не найден файл и т.п.) -

#### **ВАРИАНТ 2:**

- 1. Разместить каталог NBBROWSER.DISTR на локальный диск «С:\» (путь к файлам должен соответствовать значению: «C:\NBBROWSER.DISTR»)
- 2. Запустить исполняемый файл «start\_C.cmd».
- 3. Выполнить п. 2 3 Варианта 1.

#### 3.2. Выбор необходимой части Базы данных:

Выбор необходимой для просмотра части Базы данных осуществляется в главном меню при нажатии ЛКМ на команду «Выбрать нормативную

| базу»: |
|--------|
|--------|

| Плавная                                   | ~                        |
|-------------------------------------------|--------------------------|
| ТЕР-2001 Московской области 17.0          |                          |
| 2 ТЕР-2001 ТЕР-2001 Московской области (п | Риблатичастей            |
|                                           | выорать нормативную базу |
| Норматив                                  | ная база                 |

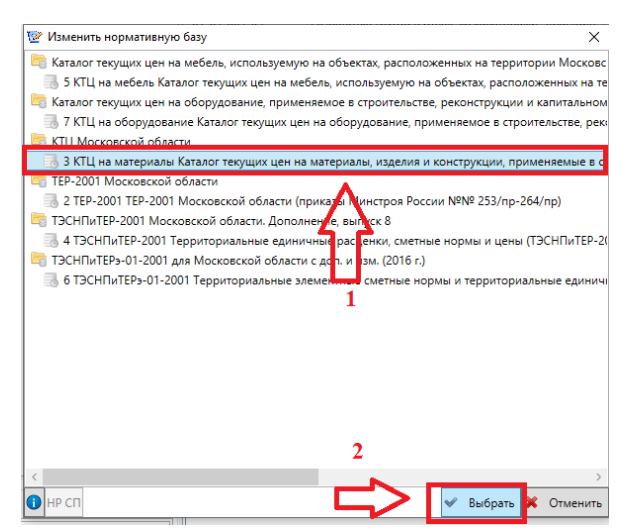

него часть Базы данных и перейти к её просмотру:

анка в нв

#### 3.3. Работа с оглавление Базы данных:

Каждая часть Базы данных структурирована по узлам оглавления.

Навигация по узлам оглавления осуществляется в левой части экрана:

| Район                                                                                                    |   |
|----------------------------------------------------------------------------------------------------|---|
| Московская область 🗸                                                                                                    | 1 |
| <ul> <li>ТЕР Строительные работы</li> <li>01 Часть 1. Земляные работы</li> <li>04 Часть 4. Скважины</li> <li>05 Часть 5. Свайные работы, опускные колодцы, закрепление грунтов</li> <li>06 Часть 6. Бетонные и железобетонные конструкции монолитные</li> <li>07 Часть 7. Бетонные и железобетонные конструкции сборные</li> <li>08 Часть 8. Конструкции из кирпича и блоков</li> <li>09 Часть 9. Строительные металлические конструкции</li> <li>10 Часть 10. Деревянные конструкции</li> <li>Раздел 1. ДЕРЕВЯННЫЕ КОНСТРУКЦИИ</li> <li>Подраздел 1.1. КОНСТРУКЦИИ КРОВЕЛЬНЫХ ПОКРЫТИЙ, СТРОПИЛА</li> <li>10-01-001 Таблица ТЕР 10-01-001 Сборка и установка конструкций кровельных покрытий</li> <li>10-01-002 Таблица ТЕР 10-01-003 Устройство слуховых окон</li> <li>Подраздел 1.2. СТЕНЫ, ПЕРЕГОРОДКИ</li> <li>Подраздел 1.3. ПЕРЕКРЫТИЯ</li> </ul>                                                                                                    |   |
| <ul> <li>Подраздел 1.4. ОКНА</li> <li>Подраздел 1.5. ДВЕРИ, ВОРОТА</li> <li>Подраздел 1.6. ЛЕСТНИЦЫ ВНУТРИКВАРТИРНЫЕ, КРЫЛЬЦА, КОЗЫРЬКИ</li> <li>Подраздел 1.7. ВСТРОЕННЫЕ ШКАФЫ, АНТРЕСОЛЬНЫЕ ПОЛКИ, ШТУЧНЫЕ ИЗДЕЛИЯ</li> <li>Подраздел 1.8. ЭСТАКАДЫ</li> <li>Подраздел 1.9. ОГРАЖДЕНИЕ ПЛОЩАДОК И УЧАСТКОВ ПРЕДПРИЯТИЙ, ЗДАНИЙ И СООРУЖ</li> <li>Подраздел 1.10. ПРОЧИЕ КОНСТРУКЦИИ</li> <li>Подраздел 1.11. АНТИСЕПТИРОВАНИЕ КОНСТРУКЦИЙ</li> <li>Подраздел 2. СБОРКА ЖИЛЫХ И ОБЩЕСТВЕННЫХ ЗДАНИЙ ИЗ ДЕТАЛЕЙ ЗАВОДСКОГО ИЗГОТОВЛЕН</li> <li>Раздел 3. ГРАДИРНИ</li> <li>Раздел 4. ПЕРЕГОРОДКИ, ОБЛИЦОВКИ СТЕН, ПОДВЕСНЫЕ ПОТОЛКИ ИЗ ГИПСОКАРТОННЫХ ЛИК</li> <li>Раздел 5. ПЕРЕГОРОДКИ, ОБЛИЦОВКИ СТЕН, ПОДВЕСНЫЕ ПОТОЛКИ ИЗ ГИПСОВОЛОКНИСТЫ Д.</li> <li>Раздел 7. ПЕРЕГОРОДКИ, ОБЛИЦОВКИ СТЕН, ПОДВЕСНЫЕ ПОТОЛКИ ИЗ АРМИРОВАННЫХ ЦЕМЕ</li> <li>11 Часть 11. Полы</li> <li>12 Часть 12. Кровли</li> <li>13 Часть 13. Защита строительных конструкций и оборудования от коррозии</li> </ul> |   |

Получить доступ к узлу оглавления можно нажав левой клавишей мыши на необходимую позицию.

Для упрощения поиска необходимой информации можно использовать окно поиска: «Искать». Поиск осуществляется по части наименования или кода.

#### 3.4. Работа с нормативами Базы данных:

При выборе узла оглавления (п. 3.3.) в правой части экрана отображается содержание Базы данных в табличном виде. Перечень позиций отображается в соответствии с выбранным узлом оглавления. При выборе верхнего каталога – будут отображены все записи, включая те, которые

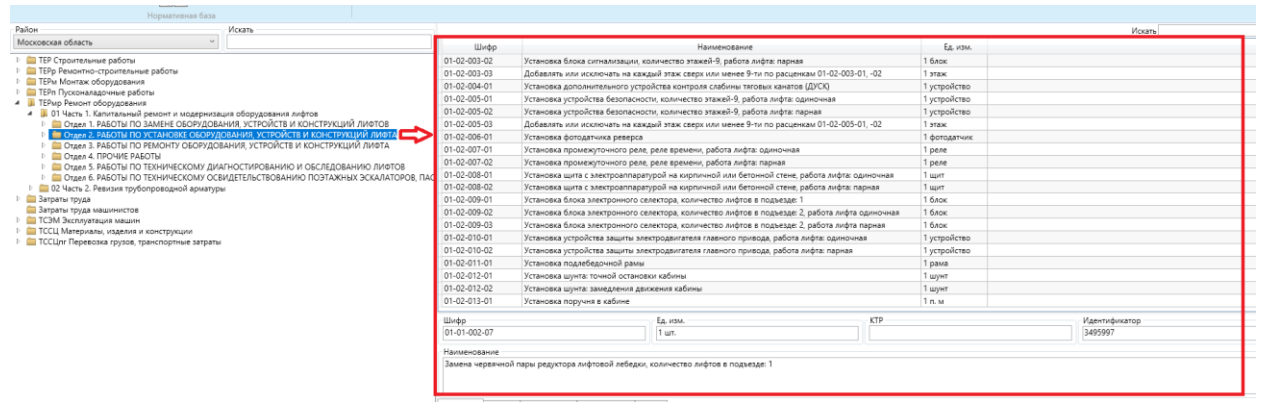

находятся в подкаталогах выбранной позиции. При выборе конечного каталога – будут отображены позиции только в составе данного каталога:

При выборе необходимого норматива в составе Базы данных пользователь может увидеть:

Шифр, Ед. изм., служебный идентификатор, Наименование:

| Шифр                                                                | Ед. изм.                                  | KTP | Идентификатор |
|---------------------------------------------------------------------|-------------------------------------------|-----|---------------|
| 01-02-008-01                                                        | 1 щит                                     |     | 3496151       |
| Наименование<br>Установка щита с электроаппаратурой на кирпичной ил | и бетонной стене, работа лифта: одиночная |     |               |

#### Атрибуты выбранного норматива:

| Атрибуты Ресурсы Состав работ Обоснование Файлы  |          |          |  |  |  |
|--------------------------------------------------|----------|----------|--|--|--|
| Атрибут                                          | Ед. изм. | Значение |  |  |  |
| 🚇 Затраты труда основных рабочих (не машинистов) | челч     | 4,9      |  |  |  |
| 🙆 Оплата труда машинистов                        | руб.     |          |  |  |  |
| 🙆 Стоимость эксплуатации машин                   | руб.     | 1,41     |  |  |  |
| 🙆 Прямые затраты                                 | руб.     | 45,52    |  |  |  |
| 🙆 Основная заработная плата (не машинистов)      | руб.     | 42,83    |  |  |  |
| 🙆 Сметная стоимость материалов                   | руб.     | 1,28     |  |  |  |
| 🙆 Стоимость прочих ненормируемых материалов      | руб.     |          |  |  |  |
| В Н17 – начисление к СМ в процентах от ОТ        | %        | 3        |  |  |  |
| Версия                                           |          | 7003     |  |  |  |
| В Н17 – начисление к СМ от ОТ в рублях           | руб.     | 1,28     |  |  |  |
|                                                  |          |          |  |  |  |

Атрибуты выбранного норматива (ресурса) содержат в своём составе индексы пересчета для тех позиций, по которым осуществляется деятельность по разработке индексов пересчета ГАУ МО «Мособлгосэкспертиза».

Ресурсы, в составе выбранной нормы:

| ſ | Атрибуты                                  | Ресурсь | al I | Состав работ | Обоснование | Φa       | йлы  |    |  |  |  |  |
|---|-------------------------------------------|---------|------|--------------|-------------|----------|------|----|--|--|--|--|
|   | Шифр Наименование                         |         |      | Pacxo        | од          | Ед. изм. | C1   | C2 |  |  |  |  |
| I | 📷 🄱 1-100-32 Рабочий среднего разряда 3,2 |         | 4    | 4,9          |             | челч     | 8.74 |    |  |  |  |  |
| I | 📷 🐱 331451 Перфораторы: электрические     |         | (    | 0,68         |             | машч     | 2.08 |    |  |  |  |  |
|   |                                           |         |      |              |             |          |      |    |  |  |  |  |

Состав работ для выбранного норматива:

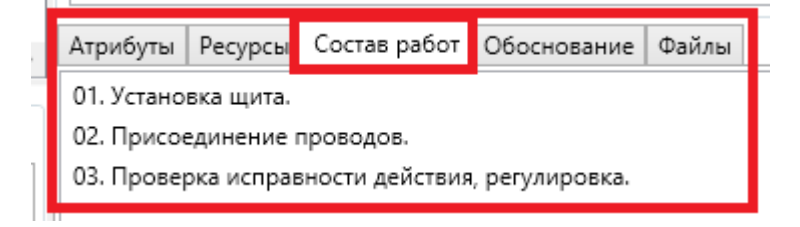

Обоснование и прикрепленные файлы (при их наличии).

В рамках выбранного каталога Базы данных, Пользователь может осуществлять поиск необходимого норматива в окне «Искать»:

| Искать |  |  |
|--------|--|--|
|        |  |  |

#### 3.5. Просмотр технических частей

Просмотр технических частей в составе базы данных осуществляется путем выполнения команды «Просмотр технических частей»:

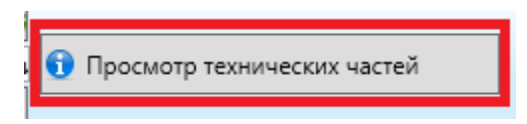

Технические части хранятся в текстовом виде в составе базы данных (каталог TCParts).

Навигация и просмотр технических частей доступен с применением любого браузера.

## 4. Настройка внешнего вида

Пользователь может настроить внешний вид отображения позиций базы данных в табличном виде.

Доступна настройка отображаемых столбцов (ПКМ на любой позиции и выбор необходимых к отображению):

| Π                                 | KM                | 1 устройство |  |  |
|-----------------------------------|-------------------|--------------|--|--|
| ночная                            |                   | 1 блок       |  |  |
| на                                | Переместить вверх | Ctrl+Up      |  |  |
| цеі<br>іто<br>а: с<br>а: г<br>цеі | Переместить вниз  | Ctrl+Down    |  |  |
|                                   | Назад<br>Вперёд   |              |  |  |
|                                   | Обновить          | Ctrl+R       |  |  |
| 130                               | Столбцы           |              |  |  |
|                                   | Шрифт             |              |  |  |

Так же пользователь по команде Шрифт может выбрать комфортный для него шрифт, его начертание и размер:

| Шрифт                                                            |   |                                                          |                                     | ×  |
|------------------------------------------------------------------|---|----------------------------------------------------------|-------------------------------------|----|
| Шрифт:<br>Segoe UI<br>Segoe UI                                   | ^ | Начертание: Ра<br>обычный 1<br>обычный ^ 1               | азмер:<br>2                         | ОК |
| Segoe UI Emoji<br>Segoe UI Historic<br>Segoe UI Symbol<br>ՏimՏսո | ~ | курсив 1<br>плотный 2<br>плотный кур 2<br>полужирный ~ 2 | 4<br>6<br>8<br>90<br>22<br>24<br>×4 |    |
| Видоизменение<br>Зачеркнутый<br>Подчеркнутый                     |   | - <sup>Образец</sup><br>АаВЬБбФф                         |                                     |    |
|                                                                  |   | Набор символов:<br>Кириллица                             | •                                   |    |

## 5. Завершение работы

#### Для выхода из базы данных необходимо:

5.1. Выполнить выход из программы путем выбора команды меню «Выход»:

| 👻 Нормативные базы (от 27.09.20                                | 21)                                                  |
|----------------------------------------------------------------|------------------------------------------------------|
|                                                                |                                                      |
| 001 Московской области<br>Справка<br>-2001 ТЕР-2001 Московской | 17.0 📷<br>области (при 🕕 Просмотр технических частей |
| 0 программе                                                    | Нормативная база                                     |
| Район<br>Журнал событий<br>Московская область                  | Искать                                               |
| ТИнформация о подключен<br>П ПЕРС Ремонтно-строительн          |                                                      |
| Выход                                                          |                                                      |

5.2. Выполнить «stop.cmd» («stop\_C.cmd») в каталоге базы данных.,

### 6. Служебные параметры

В главном меню Пользователь может ознакомится с информацией о подключении (служебная информация о пути к базе данных) и журналом событий (логи входа/выхода).

# 7. Установка базы данных на сервере организации и настройка доступа с пользовательских компьютеров

В случае необходимости разворачивания ПО Базы данных на сервере организации и предоставлении доступа на стороне конечного пользователя необходимо:

- 1. Развернуть ПО Базы данных под управлением PostgreSQL на сервере организации. Для этого:
  - 1.1. Установить дистрибутивы: PostgreSQL 9.6 x64; pgAdminIII.
  - 1.2. конфигурационном файле «pg hba.conf» В В каталоге установленной PostrgeSQL разрешить доступ к серверу для машин (в соответствии официальным клиентских с PostgreSQL руководством к https://postgrespro.ru/docs/postgresql/9.6/auth-pg-hba-conf
  - 1.3.Выполнить скрипт create\_database.sql по пути:«\*\NBBROWSER\NBBROWSER.DISTR\pg96\bat>
  - 1.4.Восстановить базу данных из архива дистрибутива<br/>«\*\NBBROWSER\NBBROWSER.DISTR\pg96\bat\nb.dmp»
  - 1.5. В установленном дистрибутиве на пользовательском компьютере в файле «NBBrowser.exe.Config» в строке «value="Server=localhost;» заменить localhost на соответствующий IP сервера.

# 8. Создание резервных копий и восстановление работоспособности

**1.** Создание резервных копий Базы данных осуществляется путем выполнения скрипта «pg\_dump.cmd» по пути дистрибутива:

#### «\*\NBBROWSER\NBBROWSER.DISTR\pg96\bat»

2. Восстановление работоспособности Базы данных в случае выявления непредвиденных ошибок осуществляется путем выполнения скрипта «pg\_restore.cmd» по пути дистрибутива:

«\*\NBBROWSER\NBBROWSER.DISTR\pg96\bat>

## 9. Возможные ошибки при работе с ПО Базы данных

- При запуске просмотра Базы данных появляется ошибка вида «\*Отсутствует Net.Framework\*».
   Решение: Установить пакет обновлений Microsoft Net.Framework 4.8 из файла, представленного в дистрибутиве (каталог NET C++\ndp48-x86x64-allos-enu) или с официального сайта Microsoft.
- При запуске возникает ошибка отсутствия «\*name\*.dll».
   Решение: Установить Microsoft Visual C++ 2013 с пакетом обновления
   из файла представленного в дистрибутиве (каталог NET C++\vcredist\_x64(x86)) или с официального сайта Microsoft.
- 3. При работе с Базой данных возникает ошибка с содержанием текста \*timeout\*.

Решение: Данная ошибка не влияет на работоспособность. Выбрать вариант «Продолжить» и продолжить работу с Базой данных. Для исключения появления данной ошибки – запускать ПО Базы данных на более мощном персональном компьютере.